## 証明書自動発行システム(パピルスメイト)操作手順

2020年4月

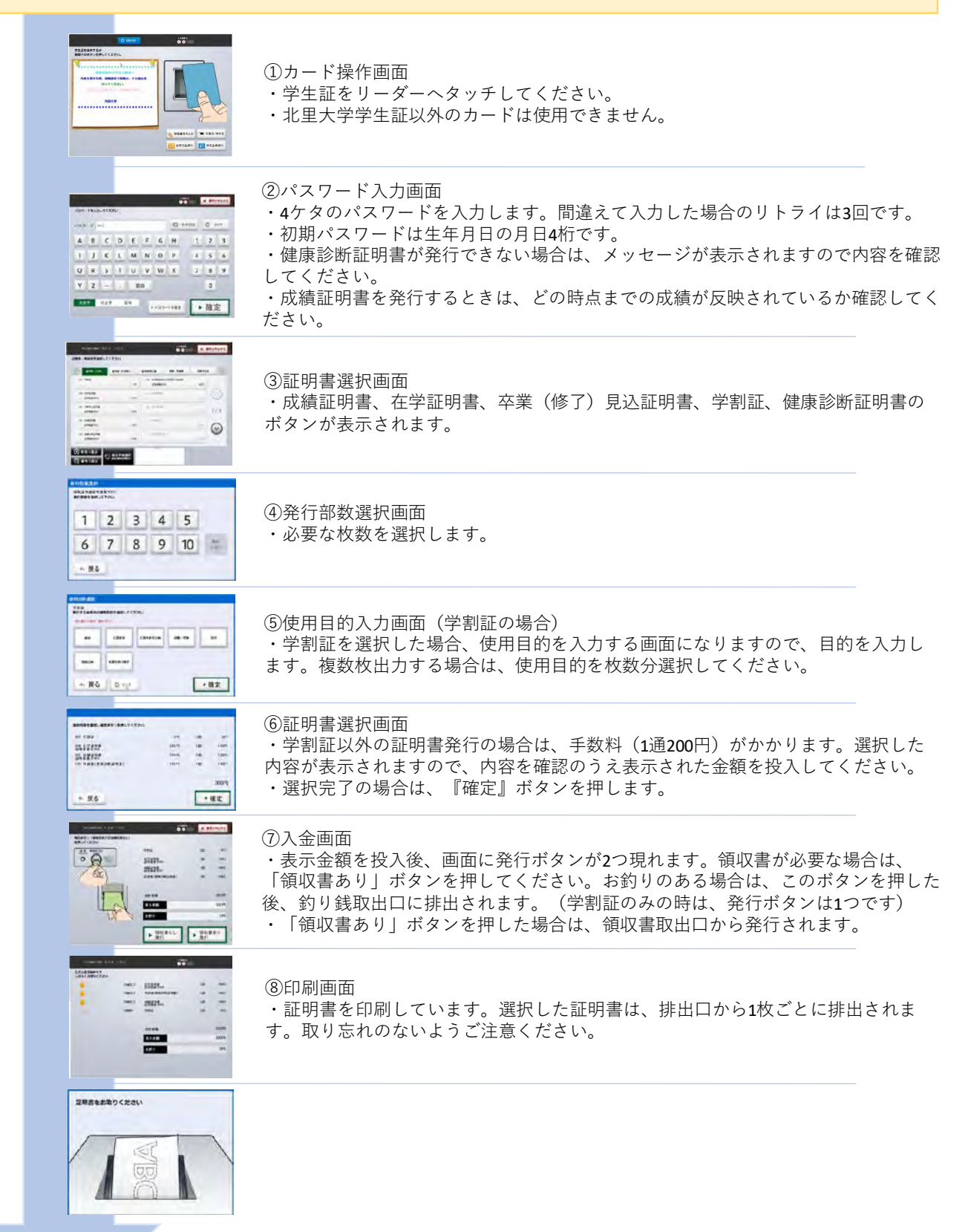

## 証明書自動発行機(パピルスメイト)について

## 証明書自動発行機の設置場所及び稼働時間

※**学割証・証明書は北本キャンパスを除くどのキャンパスの発行機でも発行することが可能です**。 学生証(IC カード)が読み取られない場合は、所属学部等事務室に申し出てください。

| キャンパス    | 設置場所                                | 稼働時間                                                             |  |  |  |
|----------|-------------------------------------|------------------------------------------------------------------|--|--|--|
| 相模原キャンパス | 医学部M1号館1階 事務室前ホール<br>L1号館1階 正面玄関ホール | <u>月曜日~土曜日:8 時~ 20 時</u><br>※休日及び大学休業日は稼動しません                    |  |  |  |
| 白金キャンパス  | プラチナタワー1階                           |                                                                  |  |  |  |
| 十和田キャンパス | 獣医学部1号館1階 学生課前ホール                   |                                                                  |  |  |  |
| 新潟キャンパス  | 保健衛生専門学院本館1階 正面玄関ホール                | <u>月曜日~金曜日:8時~18時</u><br><u>土曜日 :8時~14時</u><br>※休日及び学院休業日は稼動しません |  |  |  |
| 北本キャンパス  | 看護専門学校1階 正面玄関ホール                    | <u>月曜日~金曜日:8時30分~17時</u><br>※休日及び学校休業日は稼動しません                    |  |  |  |

発行可能な証明書はこちらをご確認ください。

証明書自動発行機発行可能な証明書一覧

時期により発行できる証明書が異なります。詳細は所属学部事務室へお問合せください。

| 証明書種別            | 料金    | 対象学生 |     |      | 惑信明私口 | 切吝审否                           | お胆人いた         |                                        |
|------------------|-------|------|-----|------|-------|--------------------------------|---------------|----------------------------------------|
|                  |       | 学部   | 大学院 | 専門学院 | 専門学校  | <b>光</b> 仃                     | 宙息爭坦          | わ同合せ先                                  |
| 在学証明書            | 200 円 | 0    | 0   | 0    | 0     | 4 月初旬                          |               | 所属学部/<br>研究科等<br>事務室/<br>教学センター<br>事務室 |
| 卒業見込証明書          | 200 円 | 0    | _   | 0    | 0     | 4 月初旬                          | 最高学年<br>在学時のみ |                                        |
| 修了見込証明書          | 200 円 | _    | 0   | _    | _     | 4 月初旬                          | 最高学年<br>在学時   |                                        |
| 成績証明書            | 200 円 | *    | *   | *    | *     | ※対象別に取り扱<br>いが異なるので<br>確認すること。 |               |                                        |
| 健康診断証明書          | 200 円 | 0    | 0   | 0    | _     | 5月初旬                           | 抗体価<br>記載なし   |                                        |
| 学生割引証明書<br>(学割証) | 無料    | 0    | 0   | 0    | 0     | 4 月初旬                          | 年間 10 枚       |                                        |

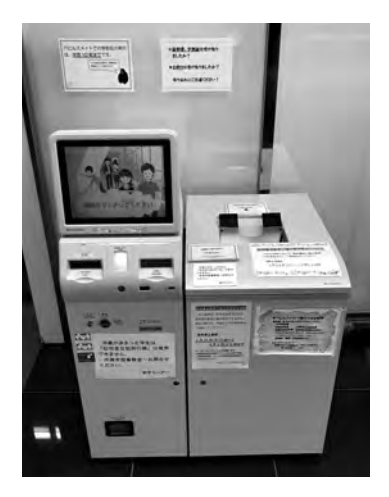